## UPLOADING FILES TO A SERVER WITH FETCH

## 1. Your web address - or URI (Uniform Resource Identifier)

- Each student has space on our MATC server. It is where you will put all the exercises and websites you create in this class.
- You can look at your space in a browser by putting in your URI (using my name as an example):

## http://caweb.matcmadison.edu/Students/Spring2012/AFoley/

## 2. Uploading files to your website with Fetch

- You will put your exercises and websites on the server using an FTP (file transfer protocol) software called **FETCH.**
- When you open Fetch, it will ask you for the :
  - · HOSTNAME,
  - USERNAME,
  - CONNECTION MODE and
  - · PASSWORD.
  - You fill them in, click connect and there you are.
- If you are logging in at school, you can click on the Favorites heart and the information will be filled in for you.
- Click the Put icon to put files on the internet; Click the Get icon to get them back.
- Or you can drag and drop

| OOO             | h Recent Get    | New Connection             | This is how the Fetch<br>login window should look |
|-----------------|-----------------|----------------------------|---------------------------------------------------|
| 0 items<br>Name | Hostnama        |                            | \                                                 |
|                 | nostname.       | caweb.matcmadison.edu      |                                                   |
|                 | Username:       | artstudent                 |                                                   |
|                 | Connect using:  | FTP                        |                                                   |
|                 |                 | Enable encryption          |                                                   |
|                 | Password:       | ••••                       |                                                   |
|                 |                 | Add to keychain            |                                                   |
|                 | ·               |                            |                                                   |
|                 | Initial folder: | caweb/Students/Spring2011/ |                                                   |
|                 | Port:           |                            | -                                                 |
|                 | Try to connect  | times.                     |                                                   |
|                 | ?               | Cancel Connect             |                                                   |

This is what you put in Firefox or Safari to look at one of your webpages. Capitalization is relevant, so be sure to capitalize Students and the rest.